## Preset Configuration for DN-S1200

- ✓ Ensure that both Denon DN-S1200 controllers are powered on and connected via USB to your computer (PC/MAC)
- ✓ On the 1<sup>st</sup> DN-S1200 (or Left Deck), initiate the preset mode by holding the "preset" button down for 2 seconds, then turn the parameter knob to "MIDI CH SET", push down on the parameter knob and select "1" (it should already be set there by default) Push down on the parameter knob again for next step.

(Left Deck)

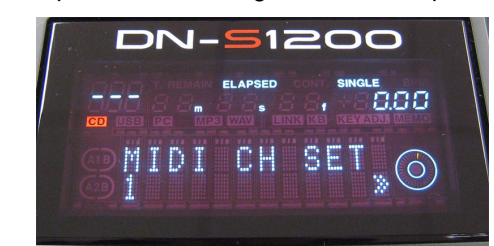

✓ Turn the parameter knob "UNIT NO SET", push down on the parameter knob and select "1", then press the CUE button to exit and save.

(Left Deck)

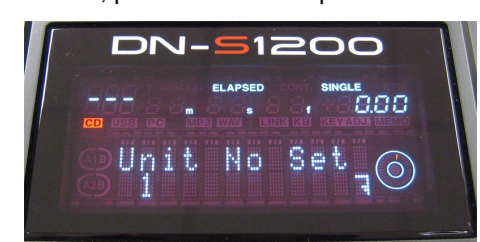

✓ On the 2<sup>nd</sup> DN-S1200 (or Right Deck), initiate the preset mode by holding the "preset" button down for 2 seconds, then turn the parameter knob to "MIDI CH SET", push down on the parameter knob and select "2".

Push down on the parameter knob again for next step

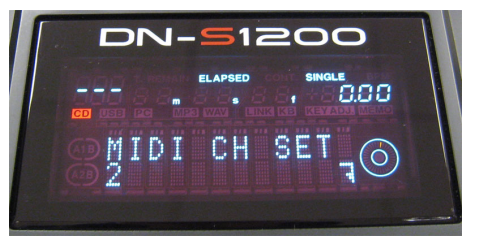

(Right Deck)

✓ Turn the parameter knob "UNIT NO SET", push down on the parameter knob and select "2", then press the CUE button to exit and save.

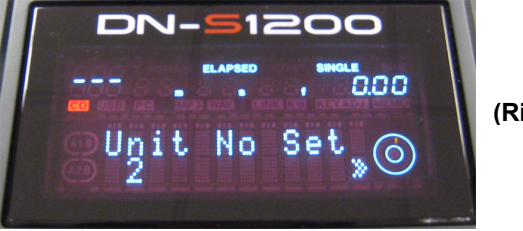

(Right Deck)

\*You have now completed the Preset Configuration.

\*Set each player to "PC Mode"

## 4. Configuration of DN-S1200 with MAC Audio/MIDI Setup

| 000                                               | A             | udio MI | DI Setup                                     |                |               | _               | _                | _            | _    |
|---------------------------------------------------|---------------|---------|----------------------------------------------|----------------|---------------|-----------------|------------------|--------------|------|
|                                                   | Audio D       | evices  | MIDI Devic                                   | es             |               |                 |                  |              |      |
| System Settings<br>Default Input: <b>É</b> Built- | in Microphone | •       | Default Out<br>System Out                    | put:<br>put:   | € Bu<br>∳ DI  | uilt-ir<br>N-S1 | n Outp<br>200    | ut           |      |
| Properties For: 🖞 DN-S                            | 1200          | \$      |                                              |                |               |                 |                  |              | - (  |
| Clock Source: Default                             |               | A<br>V  | Configur                                     | re Speal       | ers           |                 |                  |              |      |
| Audio Input                                       |               |         | Audio Outp<br>Master S<br>Source:<br>Format: | itream<br>Defa | ult<br>0.0 Hz |                 | ¢                | -16bit       | \$   |
| Input is not s                                    | upported      |         | Ch Volume<br>M O<br>1 O<br>2 O               |                |               | _               | Value<br>NaN<br> | dB<br>-127.3 | Mute |
|                                                   |               |         |                                              |                |               |                 |                  |              |      |
|                                                   |               |         |                                              |                |               |                 |                  |              |      |

- On the MAC, go to Applications > Utilities > Audio MIDI Setup

- At the top Menu bar select Audio > Open Aggregate Device Editor

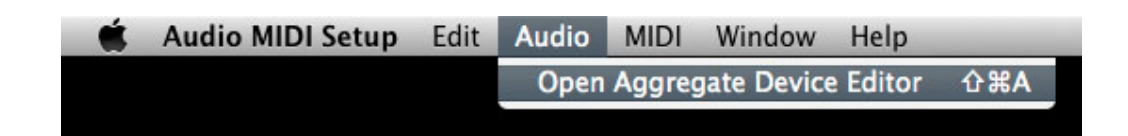

- Click on the "+" symbol to add a new aggregate device

| 00                                  | _                        | -   | Audio MIDI   | Setup | _   |          |                             |
|-------------------------------------|--------------------------|-----|--------------|-------|-----|----------|-----------------------------|
| System Settings –<br>Default Input: | Aggregate Devices In Out |     |              |       |     |          | Jutput                      |
| Properties For:                     | + -                      |     |              |       |     |          |                             |
| udio Input —                        | Clock                    | Use | Audio Device | In    | Out | Resample | ¢                           |
|                                     | (?)                      |     |              | 0     |     | Done     | alue dB Mute<br>NaN -127.31 |
| Input i                             | s not sup                | por | red          |       |     |          |                             |
|                                     |                          |     |              |       |     |          |                             |
|                                     |                          |     |              |       |     |          |                             |

- You will now see the option to select the 2 DN-S1200 units.

| 000                                 | _                  | -               | Audio MI                                                                                         | OI Setup                    | _                       | _             |                                                 |
|-------------------------------------|--------------------|-----------------|--------------------------------------------------------------------------------------------------|-----------------------------|-------------------------|---------------|-------------------------------------------------|
| System Settings -<br>Default Input: | Aggrega<br>Aggrega | ite De<br>te De | vices<br>vice                                                                                    | MOLDEN                      |                         | In Out<br>0 0 | Dutput \$                                       |
| Properties For:                     | + -                | Add             | and remove aggregat                                                                              | e devices on                | your co                 | omputer       |                                                 |
| Audio Input —                       | Clock              | Use             | Audio Device<br>Built-in Microphone<br>Built-in Input<br>Built-in Output<br>DN-S1200<br>DN-S1200 | In<br>2<br>2<br>0<br>0<br>0 | Out<br>0<br>2<br>2<br>2 | Resample      | ¢<br>2ch-16bit ¢<br>alue dB Mute<br>NaN -127.31 |
| Input                               | is not sup         | por             | ted                                                                                              | 2.0                         | -                       |               |                                                 |
|                                     |                    |                 |                                                                                                  |                             |                         |               |                                                 |
|                                     |                    |                 |                                                                                                  |                             |                         |               |                                                 |
|                                     |                    |                 |                                                                                                  |                             |                         |               |                                                 |

- Select both DN-S1200 units by putting check marks in the "Use" column, then press Done.

| 00                                  | _                         | -              | Audio MIDI Se       | tup | _   | _        |         |
|-------------------------------------|---------------------------|----------------|---------------------|-----|-----|----------|---------|
| System Settings –<br>Default Input: | Aggrega<br>Aggrega<br>+ – | te De<br>te De | e Device            |     |     |          |         |
| Properties For:                     | Structu                   | re:            | *                   |     |     |          | (       |
| Clock Source:                       | Clock                     | Use            | Audio Device        | In  | Out | Resample |         |
| Audio Input                         | O                         | M              | DN-51200            | 0   | 2   |          |         |
| auto input                          | ŏ                         | V              | DN-51200            | 0   | 2   | A        |         |
|                                     | ŏ                         |                | Built-in Microphone | 2   | 0   | ă        | *<br>*  |
|                                     | 0                         |                | Built-in Input      | 2   | 0   | 0        | \$      |
|                                     | 0                         |                | Built-in Output     | 0   | 2   |          | 24.2512 |
| Input i                             | is not sup                | por            | ted                 |     |     |          |         |
|                                     |                           |                |                     |     |     |          |         |

- You can now exit out of Audio MIDI Setup.